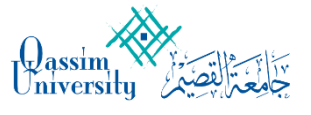

# نظام إدارة اللجان

دليل استخدام نظام اللجان لمدير النظام ومشرفي اللجان.

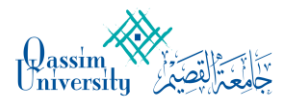

فهرس المحتويات

| 2  | فهرس المحتويات                       |
|----|--------------------------------------|
| 3  | 1. هدف الدليل                        |
| 3  | 2: الدخول على النظام                 |
| 7  | <ul> <li>3 : إعدادات عامة</li> </ul> |
| 16 | 4 : الأعضاء                          |
| 17 | 5 : الاجتماعات                       |
| 29 | 5 : انهاء الاجتماع                   |
| 31 | 6: محاضر الاجتماعات                  |
|    | -                                    |

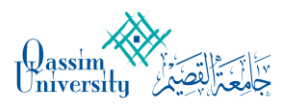

#### 1. هدف الدليل

يهدف هذا الدليل لتعريف مستخدم النظام على محتوياته وطرق التعامل معه:

- تسجيل الدخول للنظام
- تعديل البيانات الشخصية
- تصفح اللجان وإنشاءها وتعديل بياناتها.
  - طلب إنشاء مجلس
  - المشاركة الفاعلة في الاجتماعات
- تحميل الملفات المرفقة وجداول الأعمال
  - طباعة القرارات والملاحظات

هذا الدليل لأعضاء هيئة التدريس ومنسوبي الجامعة المشاركين بمجالس الكليات والأقسام وأعضاء اللجان ولمشرفي اللجان ولمشرفي نظام اللجان بكامله.

### 2: الدخول على النظام

استخدام رابط موقع النظام على الشبكة: http://meetings.qu.edu.sa

 1. تظهر الشاشة الرئيسية لتسجيل الدخول الموحد My QU حيث يمكن الدخول للنظام عن طريق النفاذ الموحد أو عن طريق اسم المستخدم وكلمة المرور.

|                                                                | 🐞 النفاذ الوطني الموحد                                                                                                    |
|----------------------------------------------------------------|----------------------------------------------------------------------------------------------------|
| M∨ <b>OU</b>                                                   | حفاظًا على بياناتك من الاحتيال والعمليات غير المصرحة، فإن<br>تسجيل الدخول يتطلب تحميل تطبيق "نفاذ" التابع لمركز<br>المعلومات الوطني من متجر التطبيقات<br>بطاقة الأحوال / الإقامة *<br>meeting |
| بوابة الدخول الموحد للأنظمة والخدمات الإلكترونية بجامعة القصيم | تسجيل الدخول<br>لتحميل تطبيق نفاذ<br>AppGallery فروم و المعرفة و المعرفة المعرفة المعرفة المعرفة المعرفة المعرفة المعرفة المعرفة المعرفة المعرفة الم                                          |
|                                                                | اسم المستخدم وكلمة المرور                                                                                                    |

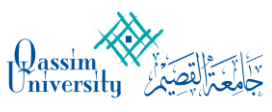

|                                                                | تسجيل الدخول                        |
|----------------------------------------------------------------|-------------------------------------|
| Mv <b>OU</b>                                                   | meeting                             |
| بوابة الدخول الموحد للأنظمة والخدمات الإلكترونية بجامعة القصيم | تذكرتي نسيت كلمة المرور؟            |
|                                                                | تسجيل الدخول                        |
|                                                                | الدخول بحساب النقاذ الوطني الموحد 🗧 |

ملاحظة: أسم الدخول وكلمة المرور المستخدمة للدخول إلى النظام هي البريد الالكتروني الخاص بالعضو في جامعة القصيم وكلمة المرور الخاصة بالبريد الالكتروني.

بعد إدخال أسم الدخول وكلمة المرور وتسجيل الدخول ستظهر الصفحة الرئيسية لنظام الاجتماعات:

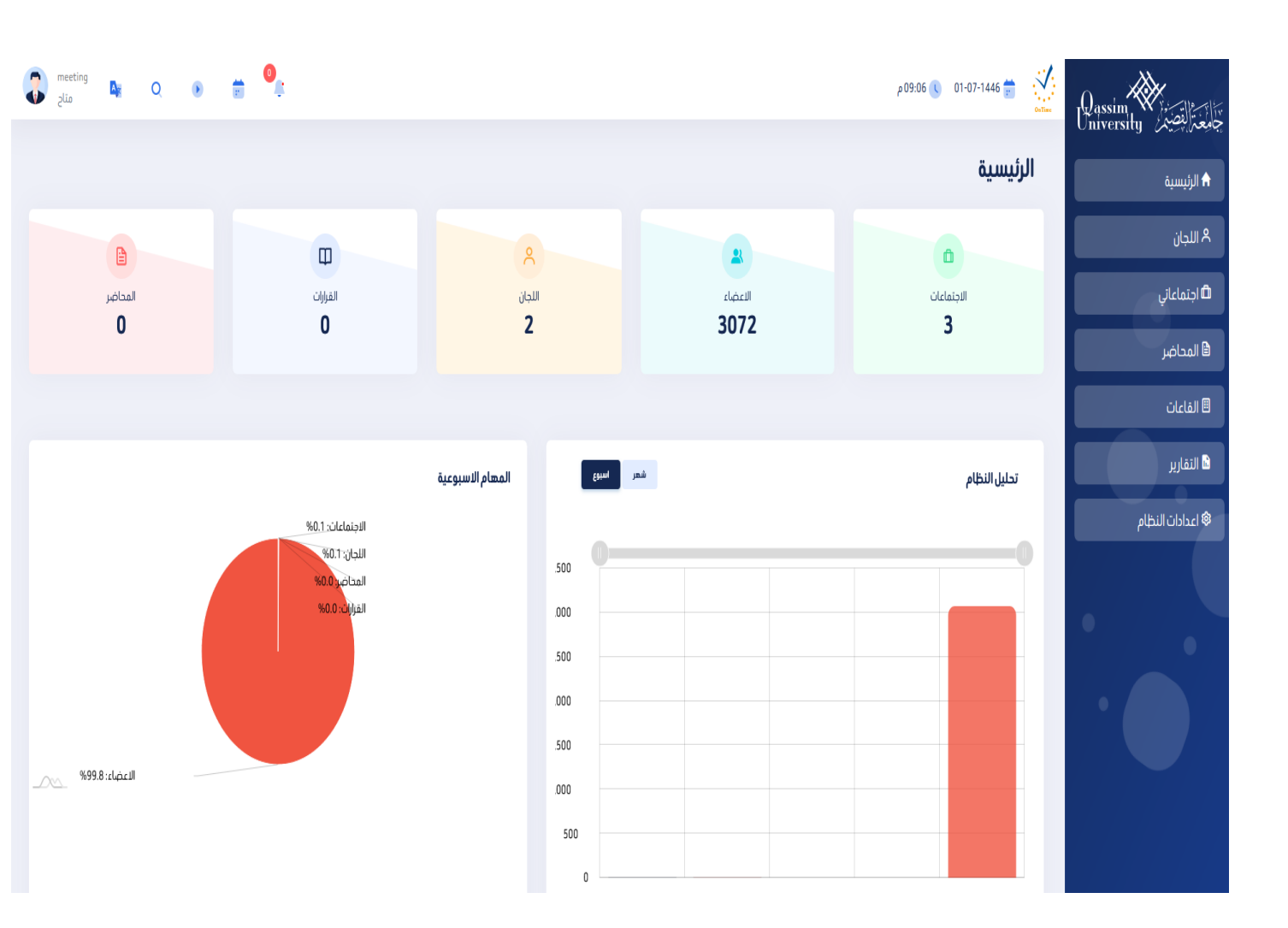

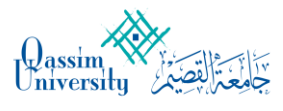

سيظهر لمستخدم النظام جميع اللجان التي يملك عضوية فيها واللجان التي يملك صلاحية الإشراف عليها وعلى اجتماعاتها.

1: الدخول إلى لوحة التحكم عن طريق صفحة النظام الرئيسية سوف يظهر للمشرف قائمة اللجان التي يملك صلاحية الإشراف عليها، للدخول إلى لوحة التحكم الخاصة بأحد اللجان، الضبغط على:

| Qassim<br>University | ب<br>جامعتالقصيري |
|----------------------|-------------------|
|                      | 🔒 الرئيسية        |
|                      | ٨ اللجان          |
|                      | 🗗 اجتماعاتي       |
|                      | 🖨 المحاضر         |
|                      | 🗏 القاعات         |
|                      | 🖻 التقارير        |
| ام                   | 🕸 اعدادات النظ    |

| meeting<br>متاح | D <sub>e</sub> ( | Q 🕑   | Ē     | 0       | نالية:      | الصورة الذ      | ،، كما في ا       | في اللجاز     | حة التحكم | لم ألياً للو | ىينقلك النظ<br>٥١-٥٦ ٢ ٥٩:٩٥م | بعد ذلك س<br>منطقة المعالم |
|-----------------|------------------|-------|-------|---------|-------------|-----------------|-------------------|---------------|-----------|--------------|-------------------------------|----------------------------|
|                 |                  |       |       |         |             |                 |                   |               |           |              |                               | اللجان                     |
| انشاء لجنة      | ⊕                |       |       |         |             |                 |                   |               |           |              |                               | اللجان                     |
|                 |                  |       |       |         | جميع اللجان | اللجان المحذوفة | اللجان الغير نشطة | اللجان النشطة |           |              |                               |                            |
| -               | الاجرا           | ماعات | الاجة | المحاضر | عضاء        | ועב             |                   |               | الاسم     |              |                               |                            |

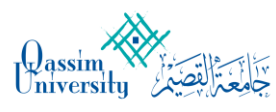

2: لمحة عن قوائم التحكم في اللجان

مشرف اللجنة وعن طريق لوحة التحكم، يملك قائمة من الخيارات التي تساعدهفي التحكم الكامل باللجان واجتماعاته وأعضاء اللجنة. قوائم التحكم للمشرف هي كما في الصورة التالية:

| انشاء لجنة |             |                 |                   |                 |                                                                                      | اللجان         |
|------------|-------------|-----------------|-------------------|-----------------|--------------------------------------------------------------------------------------|----------------|
|            | جميع اللجان | اللجان المحذوفة | اللجان الفير نشطة | اللجان النشطة   |                                                                                      |                |
|            |             |                 |                   |                 | انشاء لجنة. لعمل لجنة جديدة<br>اللجان النشطة.                                        | .1<br>.2       |
|            |             |                 | للدل              | . , ز و ایا الد | اللجان العير تشطه.<br>اللجان المحذوفة.<br>جميع اللجان.<br>بأته شرحكا منها بالتفصيل ف | .ع<br>.4<br>.5 |

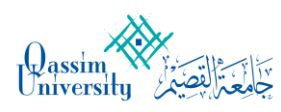

3: إعدادات عامة

عن طُريق الإعدادات العامة يستطيع مشرف اللجنة أن يقوم بالعديد من المهام الأساسية مثل: إعدادات اللجان وتصنيفات الاجتماعات ومواقع الاجتماعات.

#### 1-3: انشاء لجنة جديدة

عن طريق إعدادات اللجنة يستطيع مدير النظام فقط انشاء لجنة جديدة.

| meeting<br>عناع | <b>A</b> H | Q | ٠          | <b>0</b> | Ķ       |               |                  |          |          |                |       | 10:13 م | 9 01-07-1 | 446 🝵 👔 | Dassim University |
|-----------------|------------|---|------------|----------|---------|---------------|------------------|----------|----------|----------------|-------|---------|-----------|---------|-------------------|
|                 |            |   |            |          |         |               |                  |          |          |                |       |         |           | اللجان  | 🕈 الرئيسية        |
| ) انشاء لجنة    |            |   |            |          |         |               |                  |          |          |                |       |         |           | اللجان  | ٨ اللجان          |
|                 |            |   |            |          |         | Jallara       | الداد المحجمة    | ab datas | All Math | Abdullabili    |       |         |           |         | اجتماعاتي         |
|                 |            |   |            |          |         | Octory Starts | البجان المتعولات | atuolia  | erildani | atranti Octori |       |         |           |         | 🖨 المحاضر         |
| جراء            | וע         |   | الاجتماعات |          | المحاضر | دلماء         | الاع             |          |          |                | الاسم |         |           |         | 🖪 القاعات         |
|                 |            |   |            |          |         |               |                  |          |          |                |       |         |           |         | التقارير          |
|                 |            |   |            |          |         |               |                  |          |          |                |       |         |           |         | 🕸 اعدادات النظام  |

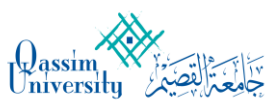

وبعد ذلك سينقلك النظام لصفحة انشاء لجنة بالشكل التالي:

| قنعا دل                               |          |                                       |         |                              |              |  |
|---------------------------------------|----------|---------------------------------------|---------|------------------------------|--------------|--|
| الاسم*                                |          |                                       | الرقم * |                              |              |  |
| لجنة ترقية                            |          |                                       | 486656  |                              |              |  |
| الوصف*                                |          |                                       |         |                              |              |  |
| ترقية موظف                            |          |                                       |         |                              |              |  |
| رئيس *                                |          | سكرتير                                |         | تابعة للجنة                  |              |  |
| ا. د. عبدالله بن محمد بن صالح الغدوني | <b>A</b> | ا. د. عبدالله بن محمد بن صالح الغدوني | A       | اللجنة الدائمة للبدلات والمك | ŭ            |  |
| مدة صلاحية اللجنة                     |          | تاريخ النهاية                         |         |                              | _            |  |
| 12/7/1446                             |          | 21/1/2025                             |         | حالة التفعيل                 | حالة التفعيل |  |
|                                       |          |                                       |         |                              |              |  |
|                                       |          |                                       |         |                              |              |  |

ومن خلالها يستطيع المشرف تعديل: اسم اللجنة (مثل: لجنة الابتعاث والتدريب). وصف اللجنة (مثل: اللجنة الدائمة للابتعاث وتدريب المعيدين والمحاضرين والموظفين). ارتم اللجنة (مثل :486656) اختيار رئيس اللجنة واختيار سكرتير اللجنة واختيار الجهة التابعة لهذه اللجنة. أيضا يستطيع المشرف تحديد مدة صلاحية اللجنة وتاريخ انتهائها وعلى حالة تفعيل اللجنة.

وبعد ذلك سينقلك النظام لصفحة إعدادات اللجنة بالشكل التالي:

| 3 | meeting<br>متاح | A    | Q | ۲      | Ē    | 0 |         |             |                 |                  |               |               | 🕽 11:00 م    | 01-07-1446 💼  |      | Qassim<br>University |
|---|-----------------|------|---|--------|------|---|---------|-------------|-----------------|------------------|---------------|---------------|--------------|---------------|------|----------------------|
|   |                 |      |   |        |      |   |         |             |                 |                  |               |               |              | بان           | اللم | 🔒 الرئيسية           |
|   | ) انشاء لجنة    | Ð    |   |        |      |   |         |             |                 |                  |               |               |              | لجان          | I    | ٨ اللجان             |
|   |                 |      |   |        |      |   |         | Mallarea    | Risks all Mall  | 26.Å1.10 M-10    | zh dan siam   |               |              |               |      | 🖨 اجتماعاتي          |
|   |                 |      |   |        |      |   |         | جميع اللجان | التبان المحدوقة | اللجن الغير تسطه | التجان التسطه |               |              |               |      | 🖨 المحاضر            |
|   | جراء            | الاد |   | نماعات | الاج |   | المحاضر | عضاء        | الا             |                  |               | الاسم         |              |               |      | القاعات              |
|   | ۵               | ß    |   | 0      |      |   | 0       | 2           |                 |                  |               | لجنة المناقشة | <br>نة بنجاح | ئم إضافة اللج |      | التقارير 🔒           |
|   | ۵               | ß    |   | 1      |      |   | 0       | 2           |                 |                  |               | testhyey      |              |               |      | 🕸 اعدادات النظام     |

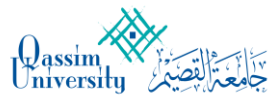

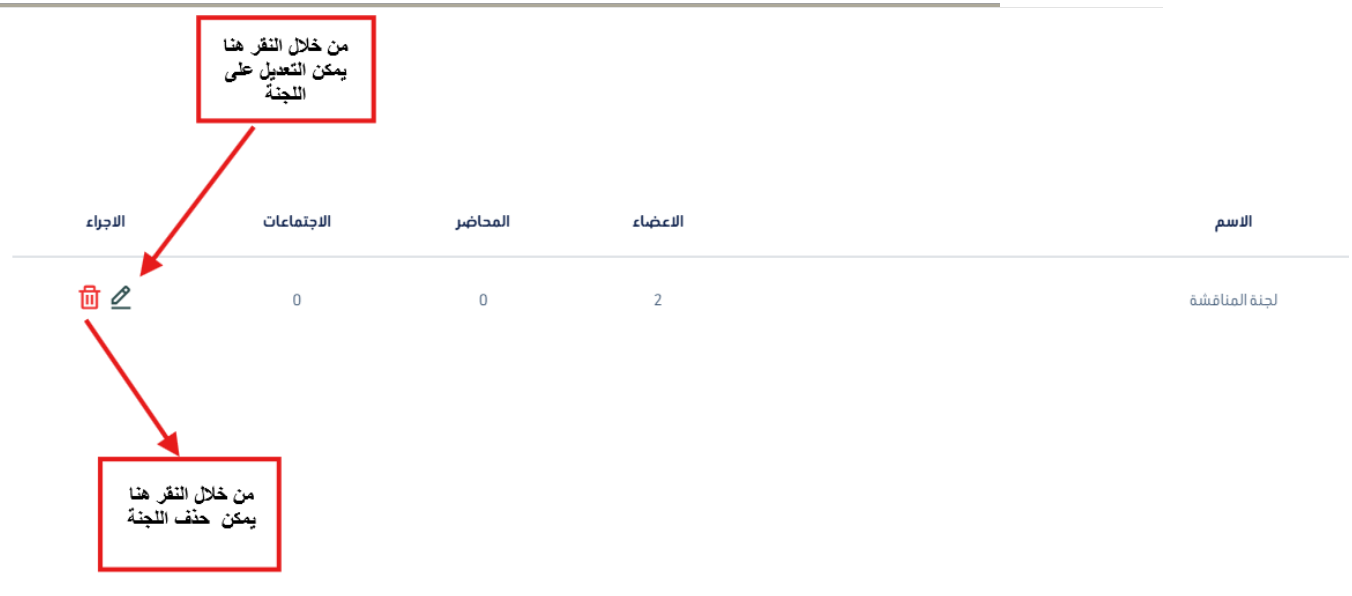

من خلال النقر على الاسم (مثال: لجنة المناقشة) تظهر النافذة التالية:

|                                                                 |        |                |                |         |              | تفاصيل اللجنة                                                  |
|-----------------------------------------------------------------|--------|----------------|----------------|---------|--------------|----------------------------------------------------------------|
| الاعضاء                                                         |        | لوائح اللجنة 🖉 | قمديد الصلاحية |         |              | الجنة المناقشة 🚥                                               |
| صالح محمد ابراهيم الحسن<br>ا. د. عبدانه بن محمد بن صالح القدوني |        |                |                |         | 22:59:47.870 | تم إنشاؤها في 2205-01-01 2340<br>مناقشة أطروحة الطالب محمد عمر |
|                                                                 |        |                |                |         |              |                                                                |
| المحاضر 0                                                       |        |                |                |         |              | الاجتماعات 0                                                   |
| لا توجد محاضر                                                   |        |                | السابقة        | الحالية |              |                                                                |
|                                                                 | âllall | النمن          |                |         | ādāll        | e will                                                         |
|                                                                 | الكالة | ועמט           | 2              | ושנע    | مدها         | ועשק                                                           |
|                                                                 |        |                |                |         |              |                                                                |

2-3: مو اقع الاجتماعات

كما هو معروف أن لكل اجتماع مكان وقاعة لإقامته ومن صلاحيات المشرف على اللجنة إضافة القاعات المخصصة للاجتماعات وتعديل بياناتها.

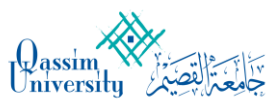

# 1-2-3: إضافة مو اقع الاجتماعات

لمشرف اللجنة الصلاحية في إضافة مواقع للاجتماعات.

الخطوات: من القائمة الرئيسية للوحة التحكم لمشرف اللجنة: القاعات.

| وبعد الضغط عليها كما في الصورة السابقة، سينقلك النظام إلى                      |
|--------------------------------------------------------------------------------|
| صفحة الإضافة مباشرة:                                                           |
| يمكن اختيار قاعة عامة لتشمل جميع اللجان او قاعة خاصة لتكون مرتبطة بلجنة محددة. |

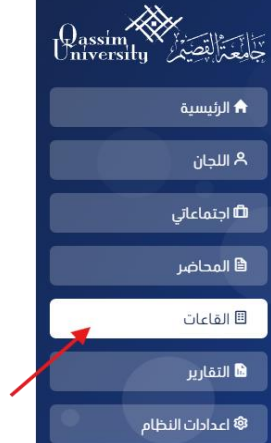

|                         |             |                                   |                            |                   |            | القاعات        |
|-------------------------|-------------|-----------------------------------|----------------------------|-------------------|------------|----------------|
| 🕒 عودة الى الاجتماعات   |             |                                   |                            |                   |            |                |
| اضافة قاعة عامة         |             |                                   |                            |                   |            | القاعات العامة |
| عرض 10 🗸 مدخلات         |             |                                   |                            |                   |            | بحث:           |
| ^ انترنت * ^ الاچراء *  | ^ بروجکتر * | ^ رقم ^ عدد<br>المبنی ` المقاعد ` | ^ الموقع ``                |                   | ^ الاسم `` |                |
|                         |             |                                   |                            |                   |            |                |
| اضافة قاعة خاصة         |             |                                   |                            |                   |            | القاعات الخاصة |
| عرض 10 🕶 مدخلات         |             |                                   |                            |                   |            | بحث:           |
| ^ الاجراء ~             | ^ انترنت `` | ^ بروجکتر ~                       | ^ اللجنة `                 | ^ رقم<br>المبنى ~ | ^ الموقع ~ | ^ الاسم ~      |
|                         |             |                                   | No data available in table |                   |            |                |
| عرض 0 الی 0 من 0 مدخلات |             |                                   |                            |                   |            | السابق اللاحق  |

#### فقط إدخال أسم المكان أو القاعة (عامة أو خاصة) ثم الضغط على:

اضافة قاعة عامة اضافة قاعة خاصة

وسيتم إضافة القاعة إلى قائمة مواقع الاجتماعات في صفحة القاعات الرئيسية.

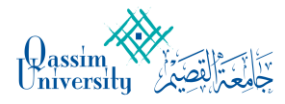

#### اضافة قاعة عامة

| 🕒 الرجوع الى القاعات |                         |                       |              |
|----------------------|-------------------------|-----------------------|--------------|
|                      |                         |                       | اسم القاعة * |
|                      |                         |                       |              |
| قدلقار               | البريد الالكتروني مسؤوا | رقم هاتف مسؤول القاعة | مسؤول القاعة |
|                      |                         |                       |              |
|                      | رقم الطابق              | رقم المبنى            | الموقع *     |
|                      |                         |                       |              |
|                      | انترنت                  | بروجکتر               | عدد المقاعد  |
|                      |                         |                       |              |
|                      |                         |                       | ملاحظات      |
|                      |                         |                       |              |
|                      |                         |                       |              |
| دفظ                  |                         |                       |              |

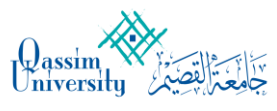

#### 2-2-3: تحرير وتعديل مو اقع الاجتماعات لمشرف اللجنة الصلاحية في تعديل مواقع الاجتماعات الموجودة مسبقاً الخطوات: من القائمة الرئيسية للوحة التحكم لمشرف اللجنة: Qassim Vinversity القاعات 🔒 الرئيسية اللجان 🐣 🖨 اجتماعاتي 🗎 المحاضر وبعد الضغط عليها كما في الصورة السابقة سينقلك النظام إلى 🖽 القاعات صفحة الإضافة مباشرة: 🖬 التقارير 🎕 اعدادات النظام القاعات 🕒 عودة الى الاجتماعات اضافة قاعة عامة تعني أن القاعة مجهزة بالإنترنت والبروجكتر القاعات العامة عرض 10 🖌 مدخلات بحث: ^ عدد ^ رقم ^ انترنت 🖌 ^ الاجراء 🖌 ^ الموقع 🖌 ^ بروجکتر 🖌 ^ الاسم 🖌 المقاعد 🖌 المبنى 🗙 🖞 🖉 🖻 ~ < https://qassim.zoom.us/j/83339673302?pwd=ci9iWEdOUGZmR215RGpabFlKNkZoQT09 (ZOOM) 🛍 🖉 🖻 ~ https://gassim.zoom.us/j/82741385382?pwd=S2I0YWhDc3NvSDF1Vzd1Y2dYNklvdz09 (ZOOM) النقر هنا لعرض تفاصيل القاعة النقر هنا لحنف القاعة من القائمة النقر هنا للتعديل على بيانات القاعة

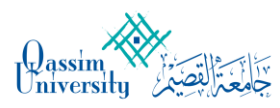

#### 2-2-3: تحرير وتعديل مو اقع الاجتماعات

| نماعات | عودة الى الاجة   | <b>)</b>             |                      |                     |                   |             | القاعات                                                                           |
|--------|------------------|----------------------|----------------------|---------------------|-------------------|-------------|-----------------------------------------------------------------------------------|
|        | قماد قدامة فالضا |                      |                      |                     |                   |             | القاعات العامة                                                                    |
| لات    | ض 10 🔻 مدخا      | μc                   |                      |                     |                   |             | بحث:                                                                              |
|        | ^ الاجراء ``     | ^ انترنت ``          | ^ بروجکتر *          | معدد *<br>المقاعد * | ^ رقم<br>المبنى ~ | ^ الموقع `` | ^ الاسم ~                                                                         |
|        | <u>0</u> 2 E     | ~                    | <ul> <li></li> </ul> |                     |                   |             | https://qassim.zoom.us/j/83339673302?pwd=ci9iWEdOUGZmR215RGpabFIKNkZoQTO9 (ZOOM ) |
|        | <u>0</u> 2 E     | ~                    | ×                    |                     |                   |             | https://qassim.zoom.us/j/82741385382?pwd=S2I0YWhDc3NvSDF1Vzd1Y2dYNklvdz09 (ZOOM)  |
|        | <u>0</u> 🖉 🖻     | <ul> <li></li> </ul> | ~                    |                     |                   |             | :قاعة اللجان بإدارة العقود والمشتريات                                             |

من خلال قائمة مواقع الاجتماع:

1 – لحذف الموقع من القائمة، الضغط على 🤟

2 – عند الرغبة بتعديل أسم القاعة والموقع، الضغط على
 2 – عند الرغبة لعرض تفاصيل بيانات القاعة الضغط على

3-3: تصنيفات جداول الأعمال لمشرف اللجنة الصلاحية في إنشاء تصنيف جديد لعدد من المواضيع كإنشاء تصنيف: الترقيات ليكون تحت هذا التصنيف دائماً جميع المواضيع المختصة بالترقيات. التصنيفات هي أداة مساعدة لترتيب جدول الأعمال للوصول للمواضيع بشكل عملي وسريع.

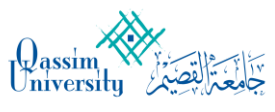

1-2-3: إضافة وتعديل تصنيفات جداول الأعمال تتم الإضافة والتعديل من خلال نفس القائمة: <u>خطوات إضافة تصنيف جديد:</u> من القائمة الرئيسية للوحة التحكم لمشرف اللجنة: 1 -إعدادات النظام 2 -تصنيفات المواضيع.

وبعد الضغط عليها كما في الصورة السابقة سينقلك النظام إلى صفحة الإضافة مباشرة:

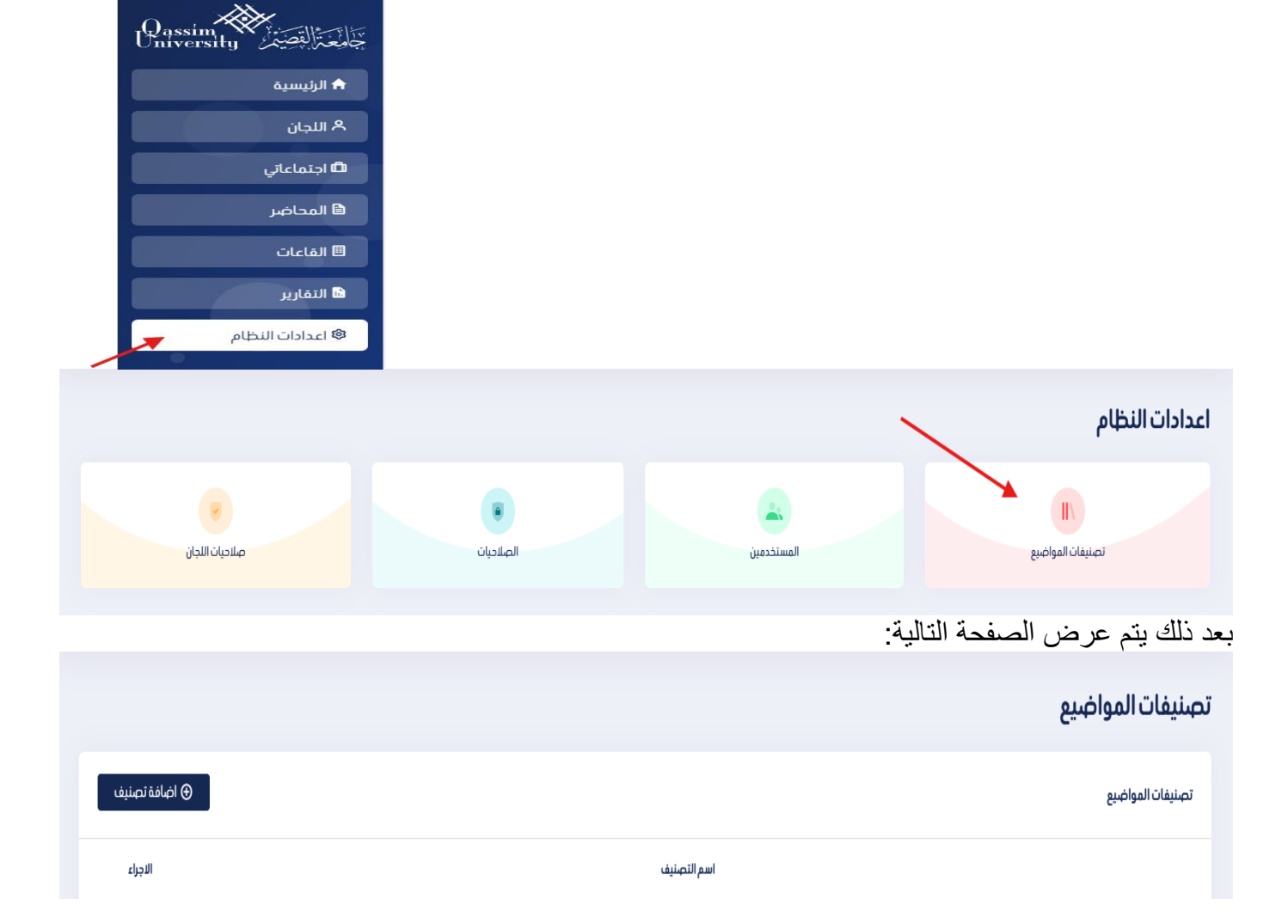

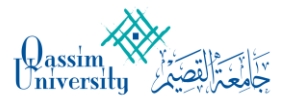

|           | نصنيف جديد   |
|-----------|--------------|
|           | اسم التصنيف* |
|           |              |
| دفظ الغاء |              |
|           |              |

🕀 اضافة تصنيف

الضغط على إضافة تصنيف:

وسيتم إضافة التصنيف الجديد إلى قائمة تصنيف جدول الأعمال في قائمة تصنيفات المواضيع:

|              |                          | تصنيفات المواضيع |
|--------------|--------------------------|------------------|
| اضافة تصنيف  |                          | تصنيفات المواضيع |
| الاجراء      | اسم التصنيف              |                  |
| <u>ii</u> 2  | الحذف والإضافة للفصل 382 |                  |
| ่ <u>∎</u> ⊿ | طلبات تعيين              |                  |

#### ولتحرير أحد التصنيفات من نفس الصفحة:

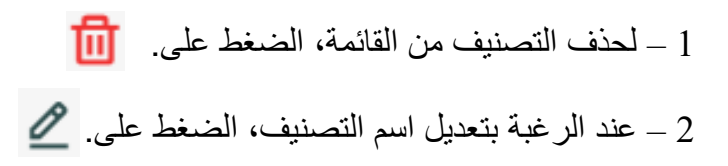

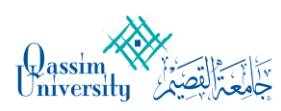

#### 4: الأعضاء

يستطيع مشرف اللجنة إضافة وتحرير الأعضاء في نظام اللجان، لإدارة الاجتماعات والمدعوين لها وتمكين دخول أعضاء اللجنة للنظام والمشاركة في الاجتماعات.

#### 1-4: إضافة الأعضاء

لإضافة أعضاء للجنة يمكن من خلال الضغط على الأيقونة كما في الصورة ادناه

| <b>test</b><br>بنشانوها می 23،48:08.4559966904-01-2025<br>د |        | © تمديد الصلاحية ♥ الموا | ميغ المرحلة 🖉 لوائح اللجنة |              | الاعضاء<br>moh | Constraints of the second second seco | <b>a</b> moh | (<br>الدرين   | الكل ٢ |
|-------------------------------------------------------------|--------|--------------------------|----------------------------|--------------|----------------|----------------------------------------------------------------------------------------------------|--------------|---------------|--------|
| .جتماعات 0                                                  |        |                          |                            | اضافة اجتماع | المحاضر 0      |                                                                                                    |              | لا توجد محاضر |        |
| الاسم                                                       | القاعة | السابغة<br>التاريخ       | الزمن                      | الحالة       |                |                                                                                                    |              |               |        |

اختر العضو المراد اضافته مع تحديد الصلاحية المناسبة (رئيس، سكرتير، عضو، زائر)

|            | 🖉 لوائح اللجنة | 🔺 المواضيع المرحلة | 🕑 تمديد الصلاحية |       |
|------------|----------------|--------------------|------------------|-------|
|            |                |                    |                  |       |
| ⊕ اضافة اد | ×              |                    | دعوة عضو         |       |
|            |                |                    |                  | الحال |
| الحالة     | •              |                    | رئيس             |       |
|            |                | دعوة               |                  |       |
|            |                |                    |                  |       |

Qassim University

**أ** الرئيسية

م اللحان

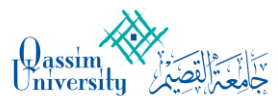

#### 5: الاجتماعات

من مهام مشرف اللجنة إضافة وجدولة الاجتماعات للمجلس ودعوة الأعضاء وتحرير المواضيع وإقفالها وتعديل بيانات الاجتماع وحذف الاجتماع وأيضاً إرفاق الملفات للاجتماع.

> 1-5: إضافة اجتماع عن طريق لوحة التحكم الرئيسية لمشرف اللجنة، الضغط على:

> > 1 – اجتماعاتي. 2 – إضافة اجتماع.

|                                    |              |                          |                 |            | 🛱 اجتماعاتي                                            |         |
|------------------------------------|--------------|--------------------------|-----------------|------------|--------------------------------------------------------|---------|
| الدخول لإضافة اجتماع               | تماع، بالترت | تيب سيتم إكمال الخ       | طوات التالية:   |            | 🗎 المحاضر                                              |         |
|                                    |              |                          |                 |            | القاعات                                                |         |
|                                    |              |                          |                 |            | 🖬 التقارير                                             |         |
|                                    |              |                          |                 |            | 🕸 اعدادات النظام                                       |         |
| اجتماعات                           |              |                          |                 | /          |                                                        |         |
| الاجتماعات                         |              |                          |                 | اضاه       | فةاجتماع 🛛 🗏 القاعات                                   | الحالية |
| بحث:                               |              |                          |                 |            | عرض 🗸 🗸 عرض                                            | السابق  |
| ^ الاسم ~ الل                      | ^ اللجنة ~   | ^ التاريخ ~              | ^ زمن البداية ~ | ^ الحالة ~ | ^ الاجراء ~                                            |         |
| اجتماع جديد                        |              |                          |                 |            |                                                        |         |
| اسم الاجتماع*                      |              | التاريخ*                 |                 |            | _                                                      |         |
|                                    |              |                          |                 |            | معلومات الاجتماع<br>التاريخ والاسم والمكان             |         |
| زمن البداية *                      |              | زمن الانتهاء *           |                 |            | •                                                      |         |
|                                    |              |                          |                 |            | ( 2 ) اضافة المواضيع                                   |         |
| نوع الاجتماع *                     |              | اللجنة *                 |                 |            | المواضيع والمرفقات                                     |         |
| <b>نوع الاجتماع *</b><br>عادی      | ¥            | <b>اللجنة *</b><br>test3 | Ŷ               |            | المواضيع والمرفقات                                     |         |
| نوع الاجتماع *<br>عادي<br>المكان * | ~            | اللجنة *<br>test3        | ~               |            | المواضيع والمرفقات<br>حوة الاعضاء<br>السكرتير والاعضاء |         |

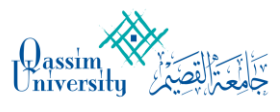

**5-1-1 بيانات الاجتماع:** وهي البيانات الأساسية للاجتماع} اسم الاجتماع، تاريخ الاجتماع (هجري -ميلادي)، توقيت الاجتماع، نوع الاجتماع، مكان الاجتماع، لجنة الاجتماع }.

#### اجتماع جديد

| معلومات الاجتماع                      | التاريخ*         |       | اسم الاجتماع*                         |
|---------------------------------------|------------------|-------|---------------------------------------|
| التاريخ والاسم والمكان                | زمن الانتهاء *   |       | زمن البداية *                         |
| الصافة المواضيع<br>المواضيع والمرفقات | اللجنة*<br>test3 | ~     | نوع الاجتماع *<br>عادي                |
| دعوة الاعضاء<br>السكرتير والاعضاء     |                  |       | ى<br>المكان *                         |
| •                                     | رجوع             | انشاء | فاغة اجتماعات إدارة الفقود والمستريات |

وبعد إكمالها الضغط على التالي للانتقال إلى إضافة المواضيع.

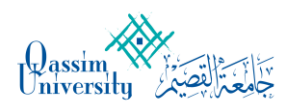

#### 2-1-5 دعوة الأعضاء:

اختيار الأعضاء المدعوين للاجتماع من بين قائمة أعضاء اللجنة كما في الصورة التالية:

|                                              |          |      |       |          |         | دلد | دعوة الاعض |
|----------------------------------------------|----------|------|-------|----------|---------|-----|------------|
| ) معلومات الاجتماع<br>الناريخ والاسم والمكان | •        |      |       |          |         |     | الاعضاء    |
| اضافة المواضيع                               | •        |      |       |          |         |     | تحديد الكل |
| المواضبع والمرفقات                           | •        |      |       | السكرتير | test1   | 3   |            |
| <b>دعوة الاعضاء</b><br>السكرتير والاعضاء     | 0        | Ø    |       | الرئيس   | meeting | 3   |            |
| ) <b>المعاينة</b><br>المواضيع والاعضاء       | ٩        |      |       |          |         |     |            |
|                                              | <b>•</b> | تخطي | اضافة | السابق   |         |     |            |
|                                              |          |      |       |          |         |     |            |

وبعد إكمالها الضغط على اضافة للانتقال أو التخطي للرجوع اليها في وقت لاحق إلى تأكيد بيانات الاجتماع.

#### 3-1-5 تأكيد البيانات:

بعد إدخال بيانات الاجتماع ودعوة الأعضاء ستظهر صفحة التأكيد، كي يتم جدولته. جلسةالاجتماع

| ٤.       |         | الحضور | جدولة الاجتماع 🖉 تعديل الاجتماع | مسودة<br>// test 1, فاعة اجتماعات إدارة المفود والمشتريات, test 3, |
|----------|---------|--------|---------------------------------|--------------------------------------------------------------------|
| الرئيس   | meeting | 3      |                                 |                                                                    |
| السكرتير | test1   | 3      | اضافة موضوع                     | واضيع                                                              |
|          |         |        |                                 | ، رسالة                                                            |
|          |         |        |                                 |                                                                    |
|          |         |        |                                 | فة ملاحظة                                                          |
|          |         |        | الجبافة                         |                                                                    |
|          |         |        |                                 |                                                                    |

التالي كي يتم تأكيد الاجتماع وجدولته من ضمن قائمة اجتماعات اللجنة: لاضافة المواضيع اضغط على زر إضافة موضوع.

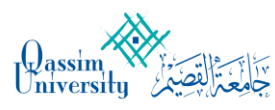

|                                            | اللجنة الضغط على:                                                                                                    | <b>2-5: تحرير الاجتماعات</b><br>عن طريق لوحة التحكم الرئيسية لمشرف            |
|--------------------------------------------|----------------------------------------------------------------------------------------------------|-------------------------------------------------------------------------------|
|                                            |                                                                                                    | 1 - الاجتماعات.                                                               |
|                                            | جلسة الاجتماع                                                                                                    | 2 – إضافة اجتماع.                                                             |
| جدولة الجنماع 🖉 تعديل الاجتماع             | سالة سوره<br>test3 , المفود والمشتريات, test3 بادارة المفود والمشتريات, test3 عليه اجتماعات إدارة المفود والمشتريات, test3 ع<br>علي المفادي المفادي المفادي المفادي المفادي المفادي المفادي المفادي المفادي المفادي المفادي المفادي المفادي الم | وبعد ذلك سيتم الانتقال إلى صفحة تحرير<br>الاجتماعات وهي قائمة لاجتماعات اللجز |
|                                            |                                                                                                    | تعديل الاجتماع                                                                |
| معلومات الاجتماع<br>التاريخ والاسم والمكان | <mark>* ئارىخ</mark><br>8/1/2025                                                                                                    | اسم الاجتماع <mark>+</mark><br>رساله                                          |
| د اضافة المواضيع<br>المواضيع والمرمفان     | <b>بن الانتساء *</b><br>11:38                                                                                                    | زمن البداية <del>*</del><br>10:38                                             |
| دعوة الاعضاء<br>السكرتير والاعضاء          | لدِنة*<br>د د د د د د د د د د د د د د د د د د د                                                                                                     | نوع الاجتماع *<br>مخاتمة                                                      |
| ¢.                                         |                                                                                                    | المكان *<br>قاعة اجتماعات إدارة العقود والمشتريات 4                           |
|                                            | (463                                                                                                    | تعديل                                                                         |

|                           |            |                 |             |            | الاجتماعات      |
|---------------------------|------------|-----------------|-------------|------------|-----------------|
| مةاجتماع 🛛 🗏 القاعات      | اضاف       |                 |             |            | الاجتماعات      |
| عرض 10 🗸 مدخلات           |            |                 |             |            | بحث:            |
| ^ الاجراء ~               | ^ الحالة ~ | ^ زمن البداية ~ | ^ التاريخ ~ | ^ اللجنة ~ | ^ الاسم ~       |
| <u> </u>                  | مسودة      | 00:41           | 25/12/2024  | test3      | kdj             |
| <u>i</u> 2 E              | مسودة      | 16:34           | 30/12/2024  | test3      | teest           |
| <u>0</u> 2 E              | مسودة      | 10:38           | 8/1/2025    | test3      | رسالة           |
| عرض 1 الى 3 من 3 المدخلات |            |                 |             |            | السابق 1 اللاحق |

عند فتح صفحة تحرير الاجتماعات، يوجد بجانب كل اجتماع لائحة من الخيارات بالشكل التالي:

<u> </u> 🖻

1-2-5: استعراض المواضيع في الاجتماع

F

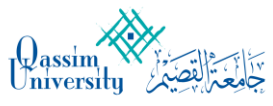

# مشرف اللجنة يستطيع استعراض المواضيع المدرجة في الاجتماع عن طريق النقر على:

وبعد ذلك ستظهر للمشرف صفحة مواضيع الاجتماع المدرجة، بالشكل التالي:

|                           |                           |                 |            |            | الاجتماعات      |
|---------------------------|---------------------------|-----------------|------------|------------|-----------------|
| ضافةاجتماع 🛛 🗏 القاعات    |                           |                 |            |            | الاجتماعات      |
| يل<br>عرض 10 ▼ مدخلات     | لاستعراض نفاص<br>الاجتماع | ^ زون البداية ٣ | م التاريخ  | م اللدنة v | بحث:            |
| ₫ 🖉 🖻                     | مسودة                     | 00:41           | 25/12/2024 | test3      | kdj             |
| <u>0</u> 2 E              | مسودة                     | 16:34           | 30/12/2024 | test3      | teest           |
| <u>ii</u> 2 E             | مسودة                     | 10:38           | 8/1/2025   | test3      | رسالة           |
| عرض 1 الى 3 من 3 المدخلات |                           |                 |            |            | السابق 1 اللاحق |

|        |         |        |                                 | جلسة الاجتماع                                                                     |
|--------|---------|--------|---------------------------------|-----------------------------------------------------------------------------------|
| عوة ₽  |         | الحضور | جدولة الاجتماع 🖉 تعديل الاجتماع | مناقشة أولية مسودة<br>test3 ، المقود والمشتريات, test3 ، المقود والمشتريات, test3 |
| الرئيس | meeting | 3      |                                 | 9                                                                                 |
|        |         |        | اضافة موضوع                     | المواضيع<br>1 موضوع الأول ***<br>2 الوضوع الثاني ***<br>3 الموضوع الثالث ***      |
|        |         |        | الإسافة                         | إضافة ملاحظة                                                                      |

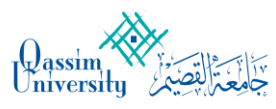

| € موضوع جدید                               | <b>ى الاجتماع</b><br>لمواضيع إلى قائمة مواضيع الاجتماع عن طريق<br>ثم الضغط من قائمة افاضة المواضيع على:<br>موضوع جديد للاجتماع المختار | <b>2-2-5: إضافة موضوع إل</b><br>مشرف اللجنة يستطيع إضافة ال<br>لدخول إلى قائمة الاجتماعات،<br>يتم الانتقال إلى صفحة إضافة |
|--------------------------------------------|----------------------------------------------------------------------------------------------------|----------------------------------------------------------------------------------------------------|
|                                            |                                                                                                    | اضافة مواضيع الاجتماع                                                                                                    |
| 🕒 العودة لتفاصيل الاجتماع                  |                                                                                                    | اضافة مواضيع الاجتماع                                                                                                    |
| معلومات الاجتماع<br>التاريخ والاسم والمكان |                                                                                                    | ⊙ موضوع جدید<br>المواضيع                                                                                                  |
| اضافة المواضيع<br>المواضيع والمرنقات       |                                                                                                    |                                                                                                    |
| دعوة الاعضاء<br>السكرتيروالاعضاء           | السابق                                                                                                    |                                                                                                    |
|                                            |                                                                                                    |                                                                                                    |
|                                            |                                                                                                    | اضافة موضوع                                                                                                    |
| 💿 المودة لشاشة المواضيع                    |                                                                                                    | اضافة موضوع                                                                                                    |
| ا ضافة تصنيف =                             | * Topic Category<br>Select                                                                                                    | عنوان الموضوع *                                                                                                    |
|                                            |                                                                                                    | الوصف                                                                                                    |
| 8                                          |                                                                                                    |                                                                                                    |
|                                            |                                                                                                    | اضافة مرفقات<br>No file chosen Choose Files                                                                               |
|                                            |                                                                                                    | عرض الموضوع للزوار                                                                                                    |
| حفظ                                        |                                                                                                    |                                                                                                    |
| و اختبار التصنيف                           | وع، بتم استكمال بيانات الموضوع وحالة الموضوع                                                                                           | من خلال صفحة إضافة الموض                                                                                                  |

من خلال صفحة إضافة الموضوع، يتم استكمال بيانات الموضوع وحالة الموضوع واختيار التصنيف ثم إرفاق الملفات المطلوبة للموضوع (مثال: في حالة ترقية دكتور ، إرفاق صورة من الأبحاث) ثم الضغط عند اكتمال تسجيل البيانات على <mark>حفظ،</mark> ليتم إدراجه تلقائيا في الاجتماع.

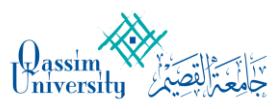

**5-2-5: تعديل كامل لبيانات الاجتماع** من صلاحيات مشرف اللجنة تعديل بيانات الاجتماع كاملة: ويشمل ذلك تعديل التوقيت وتعديل اسم الاجتماع، والمدعوين للاجتماع وإعادة تحديد مكان وقاعة عقد الاجتماع. ويتم ذلك عن طريق قائمة الاجتماعات، يقوم مشرف اللجنة بالضغط على تعديل البيانات، من قائمة خيارات الاجتماع:

بعد ذلك سيتمكن المشرف من تعديل البيانات عن طريق الصفحة التالية:

|       |                                    |            |                 |             |            | الاجتماعات      |
|-------|------------------------------------|------------|-----------------|-------------|------------|-----------------|
|       | 🕀 اضافة اجتماع 📄 🗏 القاعات         |            |                 |             |            | الاجتماعات      |
| 1     | عرض 🔽 🗸 مدخلات                     |            |                 |             |            | بحث:            |
| بتماع | ^ الاجراء ~                        | ^ الحالة ~ | ▲ زمن البداية ◄ | ^ التاريخ ~ | ^ اللجنة ~ | ^ الاسم ~       |
|       | `@ ∠ ₪                             | مسودة      | 00:41           | 25/12/2024  | test3      | kdj             |
|       | <u> </u>                           | مسودة      | 16:34           | 30/12/2024  | test3      | teest           |
|       | <u>∎ ∠</u> ⊑                       | مسودة      | 09:15           | 8/1/2025    | test3      | مناقشة رسالة    |
|       | تعديل على على المدخلات<br>الاجتماع |            |                 |             |            | السابق 1 اللاحق |

|                                            |                                | تعديل الاجتماع                                             |
|--------------------------------------------|--------------------------------|------------------------------------------------------------|
| معلومات الاجتماع<br>التاريخ والاسم والمكان | التاريخ <sup>*</sup>           | اسم الاجتماع∙<br>kdj                                       |
| اضافة المواضيع<br>المواضيع والمردفان       | <b>زمن الانتساء *</b><br>02:41 | زمن البداية *<br>00:41                                     |
| دعوة الاعضاء<br>السكرتيروالاعضاء           | اللجنة *<br>دديما در اللجنة *  | نوع الاجتماع*<br>عادي                                      |
| ¢                                          | ( <del>5</del> 93)             | المكان *<br>قاعة اجتماعات إدارة العقود والمشتريات<br>تعديل |

تعديل كافة البيانات المرغوب تعديلها ثم الضغط على تعديل الاجتماع لتأكيد التعديلات.

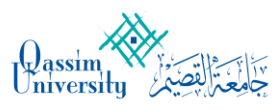

#### 4-2-5: حذف الاجتماع

| حد الاجتماعات من ضمن القائمة<br>ثم الذهاب إلى قائمة المهام الخاصية<br>جتماع:<br>أ | يستطيع مشرف اللجنة القيام بحذف أ<br>يتم ذلك باختيار تحرير الاجتماعات<br>بكل اجتماع والضغط على حذف الا |
|-----------------------------------------------------------------------------------|----------------------------------------------------------------------------------------------------|
| ×                                                                                 | تأكيد الحذف                                                                                           |
| <b>ذا الاجتماع؟</b><br>الفاء                                                      | <b>هل ترید حذف ه</b><br>حذف                                                                           |

وسيقوم النظام آلياً بحذف الاجتماع من القائمة الخاصة باجتماعات اللجنة.

5-2-5: تحويل حالة الاجتماع مشرف اللجنة يستطيع تحويل حالة الاجتماع من تحت الاعداد إلى مجدول حتى يتمكن الأعضاء من مطالعة الموضوعات. وذلك بالخطوات التالية:

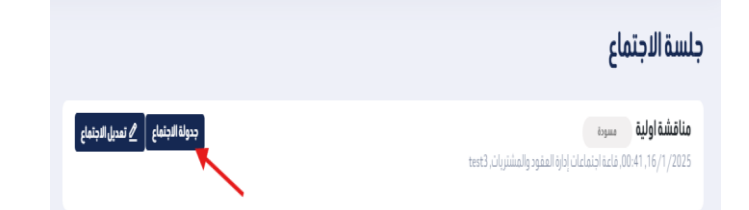

**3-5: التعامل أثناء الاجتماعات** مشرف اللجنة هو المسئول الأول عن سير العمل أثناء الاجتماع، أولاً للتعامل مع الاجتماع يجب الدخول عليه من خلال قائمة الاجتماعات للجنة:

> عن طريق الخطوات التالية: 1 اختيار اللجنة. 2 اختيار الاجتماع. 3 الدخول على صفحة الاجتماع.

#### كما في الصورة التالية: صفحة الاجتماع تبين للمشرف جميع بيانات الاجتماع وجميع المواضيع وجميع المدعوين للاجتماع، وأيضاً توقيت الاجتماع ومكان انعقاد الاحتماع

|                            |                                                               | الاجتماع.         |
|----------------------------|---------------------------------------------------------------|-------------------|
| 💮 meeting مناح 💽 مناح مناح | ρ 02:48 🐧 03-07-1446 👼 🏹                                      | Passin The star   |
|                            | جلسة الاجتماع                                                 | University Chieve |
|                            | مناقشة اولية 🖉 تعديل الاجتماع                                 | 🔒 الرئيسية        |
| الحضور عوة                 | test3 ، المقود والمشتريات, ادارة المقود والمشتريات, 16/1/2025 | ۸ اللجان          |
| الرئيس meeting             |                                                               | 🛱 اجتماعاتي       |
|                            | المواضيع                                                      | 🗎 المحاضر         |
|                            | موضوع الأول ***                                               | القاعات           |
|                            | 2 الوضوع الثاني ***<br>1 الموضوع الثالث ***                   | 🖬 التقارير        |
|                            |                                                               | اعدادات النظام    |
|                            |                                                               |                   |
|                            | إضافة ملاحظة                                                  |                   |
|                            |                                                               |                   |
|                            | قابل <del>ة</del>                                             |                   |

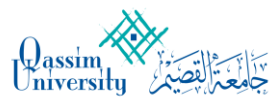

ومن خلال الصفحة يستطيع المشرف: 1 جدولة الاجتماع: من خلال مربع الخيارات في صفحة الاجتماع

| جلسة الاجتماع                                                                                                    |           |             |
|----------------------------------------------------------------------------------------------------|-----------|-------------|
| اجتماع مناقشت سوره<br>دولة الاجتماع هم تعديل الاجتماع الحضور و عود الاجتماع الحضور و عود الاجتماع عنديل الاجتماع عند الحضور و عود | الحضور    | ی عوة<br>2, |
| الرئيس meeting                                                                                                    | meeting 🤤 | الرئيس      |
| المواضيع                                                                                                    |           |             |
| د ماهي اهم النقاط المعروضة                                                                                                    |           |             |
|                                                                                                    |           |             |
|                                                                                                    |           |             |
| قاد <u>م</u> ا<br>ف                                                                                                    |           |             |
|                                                                                                    |           |             |

# الضغط على بدء الاجتماع.

| جلسة الاجتماع                                                           |        |         |           |
|-------------------------------------------------------------------------|--------|---------|-----------|
| اجتماع مناقشة محمل<br>test3 , دادل كنية الناهيل الطبي. 99:05, 15/1/2025 | الحضور |         | عوة<br>في |
|                                                                         | 3      | meeting | الرئيس    |
| المواضيع<br>1 ماهي اهم النفاط المعروضة •••                              |        |         |           |
| إضافة ملاحظة                                                            |        |         |           |
|                                                                         |        |         |           |

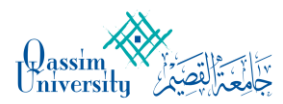

|                |        | جلسة الاجتماع                                                                                                    |
|----------------|--------|----------------------------------------------------------------------------------------------------|
| يع موه         | الحضور | اجتماع مناقشة منعدمانا الجنماع الاجتماع الاجتماع 🖉 تعديل الاجتماع 📕 طلب كلمة المعلمان الطبي 1 🖬 طلب كلمة الدامي العام العلي 1 المعلي المعلم الطبي 1 المعلم الطبي 1 المعلم المعلم<br>معلم المعلم المعلم المعلم المعلم المعلم المعلم المعلم المعلم المعلم المعلم المعلم المعلم المعلم المعلم المعلم المعلم المعلم المعلم المعلم المعلم المعلم المعلم المعلم المعلم المعلم المعلم المعلم المعلم المعلم المعلم المعلم المعلم المعلم المعلم الم |
| الرئيس meeting | ٩      |                                                                                                    |
|                |        | المواضيع<br>• ماهي اهم النفاط المعروضة • • • •                                                                                                    |
|                |        | إضافة ملاحظة                                                                                                    |
|                |        | فغلها                                                                                                    |
|                |        |                                                                                                    |

ملاحظة: عند الضغط على افتتاح الاجتماع

|                | تصويت لأحد المواضيع:                                                           | 3 إضافة                             |
|----------------|--------------------------------------------------------------------------------|-------------------------------------|
|                | الدخول على الموضوع<br>مواضية الاجتماع ثو الضغط على اضافة تصميت من ضمن القائمة: | من خلال<br>من قائمة                 |
|                |                                                                                | جلسة الاج                           |
| الحضور و موه   | نية معتددان)<br>1.090 داخل كلية التأهيل الطبي. test3                           | <b>اجتماع مناقنا</b><br>5,15/1/2025 |
| الرئيس meeting |                                                                                |                                     |
|                | انہافة مونہ وع                                                                 | المواضيع                            |
|                | باهي اهم النقاط المعروضة 🛛 ***                                                 | 1                                   |
|                | تفاصيل                                                                         | II                                  |
|                | مرفقات                                                                         | đ                                   |
|                | قىزرات<br>+ اضافة قرار                                                         | 1                                   |
|                | تصويتات + اضافة تصويت +                                                        | I.                                  |
|                | تعليفات                                                                        | 1                                   |
|                | ي الكتين تعليقات                                                               |                                     |
|                | ط ارسال                                                                        |                                     |

خاصية التصويت في نظام اللجان تمكن المشرف من إضافة عدد من الجزئيات للتصويت في الموضوع الواحد كما في الصورة التالية:

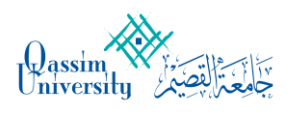

|     | •• | •• |   |     |
|-----|----|----|---|-----|
| صوب | J  | ٥. | ۵ | اصا |
|     |    |    |   | • • |

| إضافة تصويت                                                 |
|-------------------------------------------------------------|
| السؤال *                                                    |
| ماهي تقييم النقطة الاولى                                    |
| الاجابة *                                                   |
| ممتازة                                                      |
| רָגַבּס                                                     |
| ضعيفة                                                       |
| اضافة اجابة حذف اجابة                                       |
| اضافة اغلاق                                                 |
| عبويتات 🚽 اضاف                                              |
| ماهي تقييم النقطة الاولى<br>ممثارة<br>جيدة<br><br>التصويت+≡ |
| إيقاف التصويت ال                                            |

ملاحظة: يحتاج العضو لإتمام عملية التصويت إلى جهاز.

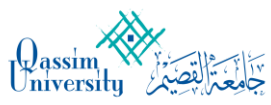

# 5-3-1 إضافة قرارات الموضوع واعتمادها:

من خلال الدخول على الموضوع وعند انتهاء التصويت (في حالة وجوده)، يستطيع المشرف إضافة القرارات الناتجة من التصويت أو من النقاش لكي تحفظ وتعتمد ويستطيع جميع المشاركين رؤية نتائج الاجتماع في أي وقت أخر.

| اضافة موضوع   | المواضيع                                    |
|---------------|---------------------------------------------|
|               | 1 ماهي اهم النقاط المعروضة ••••<br>التفاصيل |
|               | المرفقات                                    |
| + اضافة قرار  | القرارات                                    |
| + اضافة تصويت | التصويتات                                   |

×

نص القرار \*

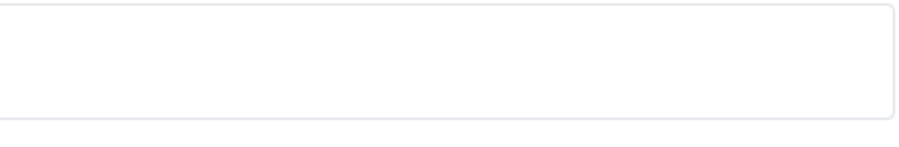

رقم القرار \*

🔗 إضافة مرفقات

| No file chosen | Choose Files |
|----------------|--------------|
|                |              |

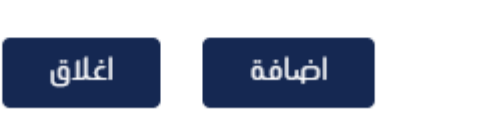

5: انهاء الإجتماع
من خلال مربع الخيارات في صفحة الاجتماع،

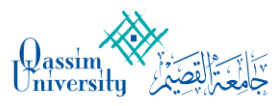

الضغط على إغلاق الاجتماع.

| به الاجتماع                                                               |                                                         |        |         |        |
|---------------------------------------------------------------------------|---------------------------------------------------------|--------|---------|--------|
| <b>اع مناقشة مسمددایا</b><br>/09:05,15/1/ داخل خلیة الناًهیل الطبی, test3 | × إنساء الاجتماع 🖉 تعديل الاجتماع 📕 طلب كلمة × المحالمة | الحضور |         | و دعوة |
|                                                                           |                                                         | 3      | meeting | الرئيس |
| مواضيع                                                                    | € اضافة موضوع                                           |        |         |        |
| <ul> <li>ماهي اهم النقاط المعروضة</li> </ul>                              |                                                         |        |         |        |
| التفاصيل                                                                  |                                                         |        |         |        |
| المرفقات                                                                  |                                                         |        |         |        |
| القرارات                                                                  | + اضافة قرار                                            |        |         |        |
| التصويتات                                                                 | + اضافة تصويت                                           |        |         |        |
| ماهي تقييم النقطة الأولى<br>ممتازة                                        |                                                         |        |         |        |
| جيدة                                                                      |                                                         |        |         |        |
|                                                                           |                                                         |        |         |        |
| _ التصويت+≡                                                               |                                                         |        |         |        |
|                                                                           |                                                         |        |         |        |

مشرف اللجنة يستطيع تحرير وحذف تعليقات الأعضاء المكتوبة في النقاشات والمواضيع داخل الاجتماع.

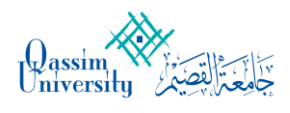

**6: محاضر الإجتماعات** للبدء في انشاء محضر الاجتماع يجب ان تكون حالة الاجتماع منتهي ويتم الضغط على زر انشاء المحضر كما هو موضح في الصورة ادناه

# جلسة الاجتماع

| فتح الاجتماع 🖹 إنشاء المحضر | <b>the first meeting</b><br>22:30,8/1/2025, قاعة اجتماعات إدارة العقود والمشتريات, test |
|-----------------------------|-----------------------------------------------------------------------------------------|
|                             |                                                                                         |
|                             | المواضيع<br>The first topic 1                                                           |
|                             |                                                                                         |

سوف تظهر شاشة المحضر المستخرج اليا من النظام والتي يمكن التعديل عليه

| eng elam<br>متاح | namoun | Ax              | Q |     | ¢      |                                       |        |                                  |           |                        | م         | 01:36 🕔    | 06-07-1446 📻                                  | OnTim                  |
|------------------|--------|-----------------|---|-----|--------|---------------------------------------|--------|----------------------------------|-----------|------------------------|-----------|------------|-----------------------------------------------|------------------------|
|                  |        |                 |   |     |        |                                       |        |                                  |           |                        |           |            | 01:36 06/0 م                                  | 7/1446                 |
|                  |        |                 |   |     |        |                                       |        |                                  |           |                        |           |            | ضر                                            | المح                   |
|                  |        | لإعتماد النهائي |   |     | الحميع | ـــــــــــــــــــــــــــــــــــــ |        | - آن المحض<br>مراجعة تحرير المحض |           | المالية (1997)<br>جميع | إعتماد ال |            | شاء المحضر<br>الناء المحضر وارساله<br>للأعضاء | <b>إنا</b><br>قم بإنتا |
|                  |        |                 |   |     |        |                                       |        |                                  |           |                        |           | <b>C</b>   |                                               |                        |
|                  |        |                 |   |     |        |                                       |        |                                  |           |                        | ti        | ne first m | <b>بىر اجىماع eeting</b><br>نىاۋە في          | <b>مح</b><br>تم إنش    |
|                  |        |                 |   |     |        | النسخة                                | اللجنة | الاجتماع                         | تاريخ     | تماع                   | الاج      |            | تم إنشاؤه من قبل                              |                        |
|                  |        |                 |   |     |        | 1.0                                   | test   | 8/1/20                           | )25       | the first r            | neeting   | en         | g elamamoun 🎝                                 |                        |
|                  |        |                 |   | . e | -<br>- | ŤΞ                                    | = ≡    | - A                              | - Beiruti | 8                      | U         | В          | ***                                           |                        |
|                  |        |                 |   |     |        |                                       | ?      | X                                |           |                        |           |            |                                               |                        |

استخدم محرر النص لتعديل محتويات المحضر ثم اضغط على زر حفظ سيتم حفظ النسخة الأولى من المحضر.

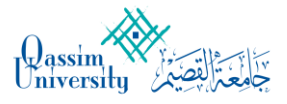

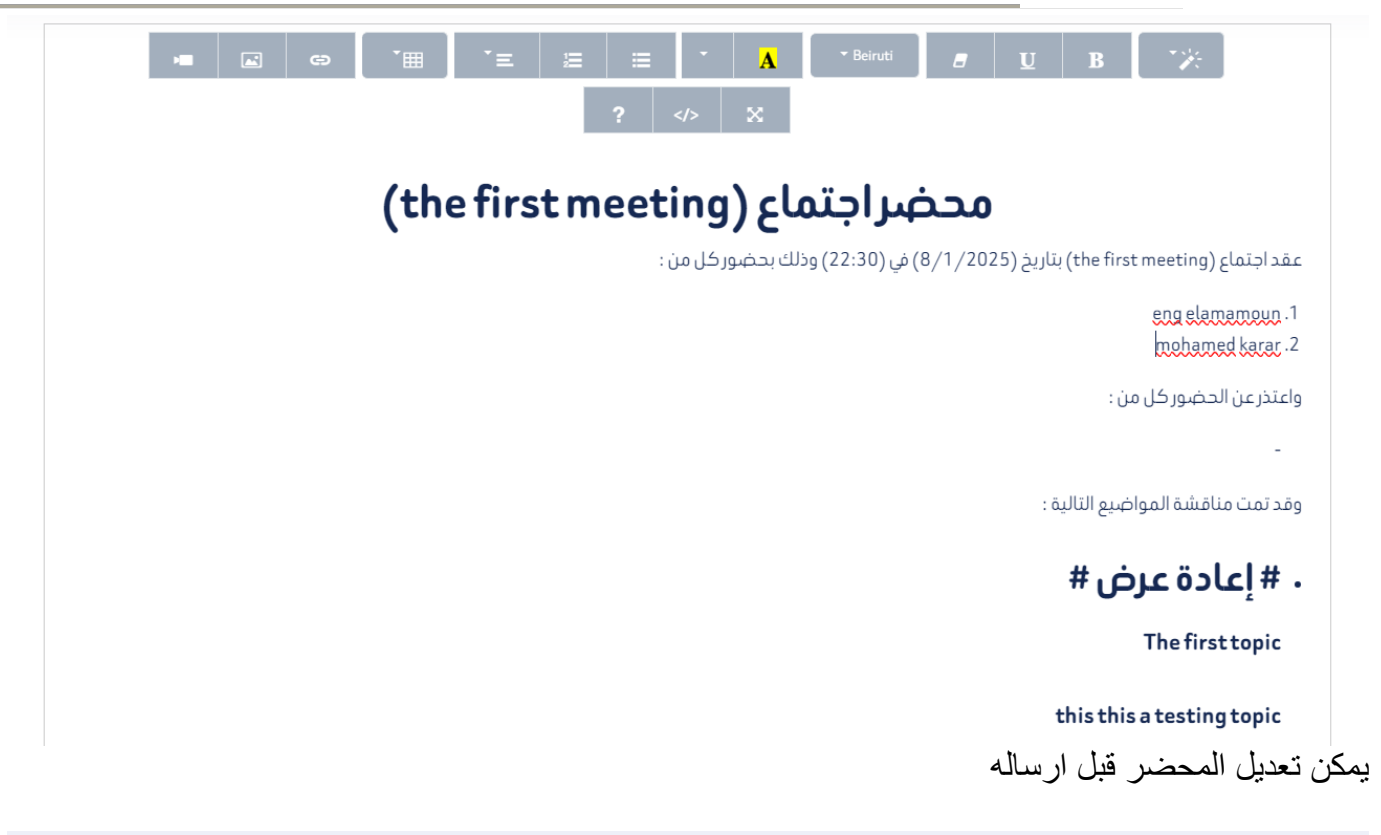

| ضر          | تعديل المح |        |          |                   | <b>محضر : the first meeting</b><br>تم انشاؤہ في 01:38:46 06/07/46 م |
|-------------|------------|--------|----------|-------------------|---------------------------------------------------------------------|
| الحالة      | النسخة     | اللجنة | التاريخ  | الاجتماع          | تم انشاؤه من قبل                                                    |
| قيد الاجراء | 1.0        | test   | 8/1/2025 | the first meeting | eng elamamoun 🛛 🔒                                                   |

|          |                      |   | إرسال للاعتماد 📀 |
|----------|----------------------|---|------------------|
| المنصب   | عضو                  |   |                  |
| الرئيس   | eng elamamoun        | 3 | <b>Ø</b>         |
| السكرتير | moh moh              | 3 |                  |
| السكرتير | م.محمد المأمون       | 3 |                  |
| عضو      | mohamed karar        | 3 | 0                |
| الرئيس   | د. صالح محمد الباهلي | 3 |                  |
|          | إرسال للاعتماد       |   |                  |

اختر الأعضاء الذين تريد ارسال المحضر لاعتماده من قبلهم

يمكن متابعة الاعتمادات من خلال نفس الشاشة

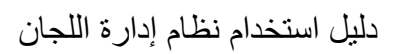

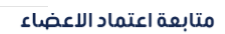

Qassim View

| ملاحظة | الحالة                       | المنصب                            | عضو                                  |                                               |
|--------|------------------------------|-----------------------------------|--------------------------------------|-----------------------------------------------|
|        | اعتمد                        | الرئيس                            | engelamamoun                         | 3                                             |
|        | ارفض الاعتماد                | محضر التوقيع                      | mohamed karar<br>لازمة يمكن ارسال ال | ₽<br>بعد جمع الاعتمادات ال<br>ارسال للتوقيع ◙ |
| المنصب | عضو                          |                                   |                                      | Ø                                             |
| الرئيس | eng elamamoun                |                                   | •                                    | 0                                             |
| عضو    | mohamed karar                |                                   | 3                                    | 0                                             |
|        | بيع<br>طريق الماوس او القلم. | ارسال للتوة<br>ادناه و التوقيع عن | سغط على زر التوقيع                   | يمكن توقيع المحضر بالخ                        |

|                                                    |        |            |                                       |                   | المحضر                                                              |
|----------------------------------------------------|--------|------------|---------------------------------------|-------------------|---------------------------------------------------------------------|
| الاعتماد النهائي<br>الاعتماد المحضر وارساله لاعضاء |        | توقيع الجم | ـــــــــــــــــــــــــــــــــــــ | اعتماد الجميع     | انشاء المحضر                                                        |
| التوقيع                                            |        |            |                                       | ىتمد فيدالتوفيع   | محضر : <b>the first meeting</b><br>تم انشاؤہ في 01:45:42 06/07/46 م |
| الحالة                                             | النسخة | اللجنة     | التاريخ                               | الاجتماع          | تم انشاؤه من قبل                                                    |
| قيد الاجراء                                        | 1.1    | test       | 8/1/2025                              | the first meeting | mohamed karar 🛛 🎝                                                   |

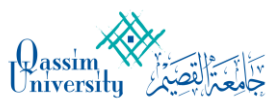

7: تسجيل الخروج من نظام اللجان للخروج من نظام اللجان: من القائمة الرئيسية الضغط على أيقونة تسجيل الخروج

|                                                                                                    | من من 1:10 ص 01:10 ص                                                                                                    | Qassim                                                                                                    |
|----------------------------------------------------------------------------------------------------|----------------------------------------------------------------------------------------------------|----------------------------------------------------------------------------------------------------|
|                                                                                                    | جلسة الاجتماع                                                                                                    | University                                                                                                    |
| الما الجلماع 🖉 المديل الجلماع 🛛 المديل الجلماع 🛛                                                                                                    | اجتماع مناقشة منعددانا<br>دور داری داری داری داری داری داری داری دار                                                                                                    | • الرئيسية                                                                                                    |
|                                                                                                    | د ۲۹/۱۰ / ۱۰ / ۱۰ د ۵:۵۵, داخل خلیه اسمین اللبانی، د ۱۹۶۰                                                                                                    | ۸ اللجان                                                                                                    |
|                                                                                                    | au Allan II                                                                                                    | 🗅 اجتماعاتي                                                                                                    |
| ا ضافة موضوع                                                                                                    | المواضيع                                                                                                    | 🕯 المحاضر                                                                                                    |
|                                                                                                    | <ul> <li>ماهي اهم النقاط المعروضة</li> <li>التفاصيل</li> </ul>                                                                                                    | الفاعات                                                                                                    |
|                                                                                                    | المرفقات                                                                                                    | 🗋 التفارير                                                                                                    |
|                                                                                                    |                                                                                                    | اعدادات النظام                                                                                                    |
| + اضافة قرار                                                                                                    | القرارات                                                                                                    |                                                                                                    |
| + اضافة تصويت                                                                                                    | التصويتات                                                                                                    |                                                                                                    |
|                                                                                                    |                                                                                                    |                                                                                                    |
|                                                                                                    | ماهي تغييم النقطة الاولى<br>معتازة                                                                                                    |                                                                                                    |
|                                                                                                    | حيدة                                                                                                    |                                                                                                    |
|                                                                                                    | التصويت+≡                                                                                                    |                                                                                                    |
| متاح في الملف الشخصي<br>ب الملف الشخصي<br>ف تسجيل الخروج<br>الخروج<br>الخروج<br>الخروج<br>الخروج<br>الخروج<br>الخروج<br>الخروج<br>الخروج<br>الخروج<br>الخروج<br>الخروج<br>الخروج<br>الخروج<br>الملف الشخصي<br>الخروج<br>الملف الشخصي<br>الخروج<br>الملف الشخصي<br>الخروج<br>الملف الشخصي<br>الخروج<br>الملف الشخصي<br>الخروج<br>الخروج<br>الملف الشخصي<br>الخروج<br>الخروج<br>الملف الملف<br>الملف الملف<br>الملف<br>الملف الملف<br>الملف الملف<br>الملف الملف<br>الملف الملف<br>الملف الملف<br>الملف الملف<br>الملف الملف<br>الملف الملف<br>الملف الملف الملف الملف<br>الملف الملف المف الم | وج آلياً في حالة عدم وجو<br>تحديث الصفحة أو الانتقال<br>شر فلا يعتبر نشاط في ص                                                                                                    | الشخصية<br>-يتم تسجيل الخر<br>(للتوضيح فقط:<br>أما تحريك المؤ<br>يتم تسجيل الخر                                                                                                    |
| ، قال کان من تو تفض پر جی ابر حد سب                                                                                                    | ، حل ) بېسېمک بېيمکان پايمندو ر                                                                                                    | وحلت التبايين محببان                                                                                                    |
|                                                                                                    | العندين العندين العن العن العن العن العن العن العن الع | <ul> <li>المعادلة المعادي</li> <li>المعادلة المعادي</li> <li>المعادلة المعادلة المعادي</li> <li>المعادلة المعادي</li> <li>المعادي المعادي</li> <li>المعادي المعادي</li> <li>المعادي المعادي</li> <li>المعادي المعادي</li> <li>المعادلة المعادي المعادي المعا</li></ul> |

فريق عمل عمادة تقنية المعلومات